## North Dakota Department of Human Services

## How To: Select a Taxonomy in the Online Application

Make sure all the fields on the License page are closed.

- 1. Select the Provider Type that corresponds with your taxonomy (do not know which type to choose, see the links below)
- 2. Click "Add License"
  - a. Add in the license information
  - b. Click the small save to the right of the License field.
- 3. Click "Add Specialty"
  - a. Choose the Specialty that corresponds with your taxonomy (do not know which type to choose, see the links below)
  - b. The certification # is "00000"
  - c. Begin date is the date you are requesting your enrollment to be effective
  - d. End date is 12/31/9999
  - e. Board is "Other"
  - f. Click the small save to the right of the Specialty field
- 4. Click the save on the bottom of the page
- 5. Click "Add Taxonomy"
  - a. The taxonomy you need should be available in the drop down box
  - b. Begin date is the date you are requesting your enrollment to be effective
  - c. End date is 12/31/9999
  - d. Click the small save to the right of the Taxonomy field
- 6. Click the save on the bottom of the page.

Link to Provider Type/Specialty/Taxonomy List for Individual Applications:

https://www.nd.gov/dhs/info/mmis/docs/mmis-individual-provider-code-taxonomy.pdf

Link to Provider Type/Specialty/Taxonomy List for Group Applications: http://www.nd.gov/dhs/info/mmis/docs/mmis-group-provider-code-taxonomy.pdf